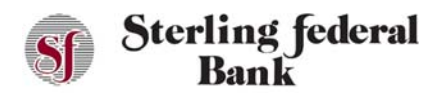

## **Profile Update**

The Profile option enables account holders to update their user profile information. Follow the instructions below to update your user profile:

- 1. From any page, click the gear icon to open the Settings menu.
- 2. Under Personalize, click Profile to open the Edit Your Profile page.
- 3. Update the applicable fields:
  - Email
  - Primary Phone
  - Secondary Phone
  - Residential Address
  - Residential Address 2
  - City
  - State
  - Zip Code
- 4. Click Submit

*Note:* Updates made to your user profile on Internet banking also update the information stored on Sterling Federal Banks system.